## Inschrijven voor jeugd- en sportactiviteiten

| Heuvelland                                                                                                    |                                                                   | Inloggen                     |                                     | 🐂 0 artikelen /                       | € 0,00            |
|----------------------------------------------------------------------------------------------------|-------------------------------------------------------------------|------------------------------|-------------------------------------|---------------------------------------|-------------------|
| Image: marked black black blac | Tickets                                                           | <b>BKO</b>                   |                                     |                                       |                   |
| gd & sport                                                                                                    |                                                                   | Zoeken                       | Zoekterm                            |                                       |                   |
| ze pagina kan je inschrijven voor alle jeugdactiviteit<br>essenreeksen voor volwassenen,).<br>ze website ( <u>https://www.heuvelland.be/vrije-tijd/ac</u>                                                                                                    | en (speelpleinwerking, gr<br><u>ctiviteiten</u> ) onder het luikj | abbelpas,)<br>e activiteiter | en sportactivi<br>1, vind je alle b | teiten (sportkan<br>elangrijke inforr | npen,<br>matie te |
|                                                                                                    |                                                                   |                              |                                     | Zoek- en                              | filterop          |
| Datum (oplopend)                                                                                                    |                                                                   |                              |                                     |                                       |                   |
| OMSCHRIJVING                                                                                                    | BESCHIKBAARHEID                                                   | S                            | TARTDATUM                           | EINDDATUM                             | P                 |
| Line Dance<br>ledere maandag van 19u30 - 21 uur les met<br>Martje. We sporten buiten. Voorzie aangepaste<br>kledij. Bji regenweer wordt iedereen verwittigd<br>dat de les niet doorgaat. Voorzie een drankje.<br>Oc De Klakeye<br>Dikkebusstrat 236<br>8950 Heuvelland, België                                                                                                    | 21 van 24 beschikbaar                                             | 1                            | 0-5-2021                            | 28-6-2021                             | € 30              |
| Start2Run<br>ledere dinsdag en donderdag van 20 tot 21 uur<br>les met Thomas. We sporten buiten. Voorzie<br>aangepaste kledij. Voorzie een drankje.<br>Sporthal Wijtschate<br>Vierstraat 31<br>8950 Heuvelland, België                                                                                                    | 19 van 24 beschikbaar                                             | 1                            | 1-5-2021                            | 1-7-2021                              | € 30              |
| Zumba<br>ledere dinsdag van 20 tot 21 uur les met Iva. We<br>sporten buiten. Voorzie aangepaste kledij. lop<br>gras) Bij regenweer wortt iedereen verwittigd<br>dat de les niet doorgaat. Voorzie een drankje.<br>Or De clowe                                                                                                    | 0 van 24 beschikbaar<br>U kunt zich aanmelden vo<br>wachtlijst.   | 1<br>or de                   | 1-5-2021                            | 29-6-2021                             | € 30              |

Ga naar het luikje 'jeugd & sport' en klik op de activiteit waarvoor je je graag zou inschrijven.

Hier vind je heel wat informatie terug over de activiteit (waar, wanneer, leeftijd, prijs, ...). Klik op inschrijven – indien de activiteit reeds volzet is, kan je hier kiezen voor 'inschrijven op wachtlijst (de stappen zijn identiek).

| Activiteiten                                                                                          |                                                        |                   |                  |  |  |  |  |
|----------------------------------------------------------------------------------------------------|--------------------------------------------------------|-------------------|------------------|--|--|--|--|
|                                                                                                    | Spring de paasvakantie in!                             | Prijs:<br>€ 25,00 | N AS beschikbaar |  |  |  |  |
| Locatie:                                                                                              | Locatie: Sporthal Wijtschate<br>Vierstraat 31          |                   |                  |  |  |  |  |
| Aanvang                                                                                               | 06-04-2021                                             |                   |                  |  |  |  |  |
| Einde                                                                                                 | 07-04-2021                                             |                   |                  |  |  |  |  |
| Verkoop van                                                                                           | 2-3-2021 17:00                                         |                   |                  |  |  |  |  |
| Max. inschrijvingen                                                                                   | 25                                                     |                   |                  |  |  |  |  |
| Leeftijdscategorie                                                                                    | 6 - 9 jaar                                             |                   |                  |  |  |  |  |
| Spring de paasvakantie in                                                                             | op de airtrack, trampoline, springkastelen,            |                   |                  |  |  |  |  |
| Laat je acrobatische trucj                                                                            | es zien en spring twee dagen lang een gat in de lucht! |                   |                  |  |  |  |  |
| Er is gratis opvang tussen 8 uur en 9 uur en tussen 16 uur en 17 uur. Vooraf ins <u>meer &gt;&gt;</u> |                                                        |                   |                  |  |  |  |  |
| Dagen                                                                                                 |                                                        |                   |                  |  |  |  |  |
| Dag                                                                                                   |                                                        | Vanaf             | Tot              |  |  |  |  |
| dinsdag 6 april 2021                                                                                  | dinsdag 6 april 2021 09:00 16:00                       |                   |                  |  |  |  |  |
| woensdag 7 april 2021                                                                                 | woensdag 7 april 2021 09:00 16:00                      |                   |                  |  |  |  |  |
|                                                                                                    |                                                        |                   |                  |  |  |  |  |

Indien u problemen ondervindt op de webshop, neemt u best contact op met ons op het nummer 057/45 04 50 of info@heuvelland.be.

Cookies policy v.5.3.0.19

Kies welke deelnemers je wil inschrijven. Klik op 'volgende'.

| 17                        | Spring de paasvakande in:                                                    | € 25,00                                   |
|---------------------------|------------------------------------------------------------------------------|-------------------------------------------|
| R                         |                                                                              | 8 van 25 beschikbaar                      |
| 111                       |                                                                              | <u>Terug naar lijst</u>                   |
|                           |                                                                              |                                           |
| Locatie:                  | Sporthal Wijtschate                                                          |                                           |
|                           | Vierstraat 31                                                                |                                           |
|                           | 8950 Heuvelland, België                                                      |                                           |
| Aanvang                   | 06-04-2021                                                                   |                                           |
| Einde                     | 07-04-2021                                                                   |                                           |
| Verkoop van               | 2-3-2021 17:00                                                               |                                           |
| Max. inschrijvingen       | 25                                                                           |                                           |
| Leeftijdscategorie        | 6 - 9 jaar                                                                   |                                           |
| opring de paasvakantie ir | n op de airtrack, trampoline, springkastelen,                                |                                           |
| aat je acrobatische trucj | es zien en spring twee dagen lang een gat in de lucht!                       |                                           |
| r is gratis opvang tusser | 18 uur en 9 uur en tussen 16 uur en 17 uur. Vooraf ins <u>meer &gt;&gt;</u>  |                                           |
| Kies deelr                | nemers Deelnemers specificeren                                               | Uw aanmelding                             |
|                           |                                                                              |                                           |
| Testtest Test             |                                                                              |                                           |
| Nieuw gezinslid toe       | evoegen                                                                      |                                           |
|                           |                                                                              |                                           |
|                           |                                                                              | Annuleran VOLGEND                         |
|                           |                                                                              |                                           |
| Indien u                  | problemen ondervindt op de webshop, neemt u best contact op met ons op het n | ummer 057/45 04 50 of info@heuvelland.be. |

Hier kun je extra informatie nalaten, indien nodig. Klik op 'volgende'.

| A                                               |                                                       |                                                | € 25,00<br>8 van 25 beschik | danas |
|-------------------------------------------------|-------------------------------------------------------|------------------------------------------------|-----------------------------|-------|
| Carles and                                      |                                                       |                                                | <u>Terug naar lijst</u>     | Uddi  |
| Locatie:                                        | Sporthal Wijtschate                                   |                                                |                             |       |
|                                                 | Vierstraat 31                                         |                                                |                             |       |
|                                                 | 8950 Heuvelland, Belgie                               | 2                                              |                             |       |
| Aanvang                                         | 05-04-2021                                            |                                                |                             |       |
| Verkoon van                                     | 2-2-2021 17-00                                        |                                                |                             |       |
| Max inschrijvingen                              | 2-5-2021 17.00                                        |                                                |                             |       |
| looftiidscatogorio                              | 2J                                                    |                                                |                             |       |
| Leenijuseategone                                | 0 - 7 Jaan                                            |                                                |                             |       |
| Spring de paasvakantie in                       | op de airtrack, trampoline, sp                        | ringkastelen,                                  |                             |       |
| Laat je acrobatische trucje                     | es zien en spring twee dagen l                        | lang een gat in de lucht!                      |                             |       |
| Er is gratis opvang tussen                      | 8 uur en 9 uur en tussen 16 u                         | uur en 17 uur. Voorat ins <u>meer &gt;&gt;</u> | the second day              |       |
| Kies deeln                                      | emers                                                 | Deelnemers specificeren                        | Uw aanmelding               |       |
| eft u bepaalde wense<br>n belang is bij het dee | en of opmerkingen m.b.t.<br>elnemen aan deze activite | deze inschrijving? Is er medische of a<br>eit? | ndere info die              |       |
|                                                 |                                                       |                                                |                             |       |
|                                                 |                                                       |                                                |                             |       |
|                                                 |                                                       |                                                |                             |       |
|                                                 |                                                       |                                                |                             |       |
|                                                 |                                                       |                                                |                             |       |
|                                                 |                                                       |                                                |                             |       |

De inschrijving is bijna gelukt. Klik hier op 'in winkelwagen'.

| ctiviteiten               |                              |                                             |                   |                                     |              |  |
|---------------------------|------------------------------|---------------------------------------------|-------------------|-------------------------------------|--------------|--|
| 1º                        | Spring de paas               |                                             | Prijs:<br>€ 25,00 |                                     |              |  |
|                           |                              |                                             |                   | 8 van 25 besc                       | hikbaar      |  |
|                           |                              |                                             |                   | Terug Hadrinjse                     |              |  |
| Locatie:                  | Sporthal Wijtschate          |                                             |                   |                                     |              |  |
|                           | Vierstraat 31                |                                             |                   |                                     |              |  |
|                           | 8950 Heuvelland, Be          | elgië                                       |                   |                                     |              |  |
| Aanvang                   | 06-04-2021                   |                                             |                   |                                     |              |  |
| Einde                     | 07-04-2021                   |                                             |                   |                                     |              |  |
| Verkoop van               | 2-3-2021 17:00               |                                             |                   |                                     |              |  |
| Max. inschrijvingen       | 25                           |                                             |                   |                                     |              |  |
| Leeftijdscategorie        | 6 - 9 jaar                   |                                             |                   |                                     |              |  |
| Spring de paasvakantie i  | n op de airtrack, trampoline | e. springkastelen                           |                   |                                     |              |  |
| Laat je acrobatische truc | jes zien en spring twee dag  | gen lang een gat in de lucht!               |                   |                                     |              |  |
|                           |                              |                                             |                   |                                     |              |  |
| Er is gratis opvang tusse | n 8 uur en 9 uur en tussen   | 16 uur en 17 uur. Vooraf ins meer >>        |                   |                                     |              |  |
|                           |                              |                                             |                   |                                     |              |  |
| Kies deel                 | nemers                       | Deelnemers specificeren                     |                   | Uw aanmelding                       | Ì.           |  |
|                           |                              |                                             |                   |                                     |              |  |
| leemt deel op:            |                              |                                             |                   |                                     |              |  |
| -4-2021 : 09:00 - 16:0    | D                            |                                             |                   |                                     |              |  |
| -4-2021 : 09:00 - 16:00   | 0                            |                                             |                   |                                     |              |  |
|                           |                              |                                             |                   | Subtota                             | al: € 25,00  |  |
|                           |                              |                                             |                   | Tabala as                           | -11- 0.25.00 |  |
|                           |                              |                                             |                   | lotale pi                           | rijs € 25,00 |  |
| VORIGE                    |                              |                                             |                   | Appulares                           |              |  |
| VORIGE                    |                              |                                             |                   | Annuleren                           | WINKELWAGEN  |  |
| Indien                    | ı problemen ondervindt op de | webshop, neemt u best contact op met ons op | het nummer (      | 057/45 04 50 of info@heuvelland.be. |              |  |

Hier kan je kiezen 'verder winkelen' indien je nog een inschrijving wil doen of 'doorgaan' indien je je reservatie wenst te bevestigen.

Klik op "Doorgaan" om de registratie van uw activiteiten definitief te bevestigen.

| Klik op "Doorgaan" om de registr<br>Na inschrijving ontvangt u via e-r                                                                                                    | r <mark>atie van uw activiteiten</mark><br>mail een bevestiging. Pa | /aanvraag zaalhuur defir<br>as dan is de inschrijving/ | <mark>iitief te bevestigen.</mark><br>aanvraag zaalhuur gel | beurd.                |                 |
|----------------------------------------------------------------------------------------------------|---------------------------------------------------------------------|--------------------------------------------------------|-------------------------------------------------------------|-----------------------|-----------------|
| Winkelwagen                                                                                                    |                                                                     |                                                        |                                                             |                       |                 |
| Winkelwagen                                                                                                    | Afrekenen                                                           | Bevestiging                                            |                                                             |                       |                 |
| Spring de paasvakantie in! - Testtest<br>Spring de paasvakantie in op de a<br>trampoline, springkastelen, Laa<br>truc<br>Datum, van 6-4-2021 Tot 7-4-20:<br>Dechamere Testtest Tot 7-4-20: | t <u>Test</u><br>iirtrack,<br>t je acrobatische<br>21               |                                                        | € 25,00                                                     | € 25,00               | ×               |
| Deememer, resultest rest                                                                                                    |                                                                     |                                                        | Totaal                                                      | € 25,00               |                 |
|                                                                                                    |                                                                     |                                                        |                                                             | Winkelv               | vagen leegmaken |
| VERDER WINKELEN                                                                                                    |                                                                     |                                                        |                                                             |                       | DOORGAAN        |
| Indien u problemen                                                                                                    | ondervindt op de webshop, nee                                       | emt u best contact op met ons op                       | o het nummer 057/45 04 50                                   | of info@heuvelland.be |                 |
|                                                                                                    |                                                                     | Cookies policy v.5.3.0.19                              |                                                             |                       |                 |

## Bestelling afronden

| Afrek                                                                                | enen                                                                                                    |                                                                                                    |                            |                            |                           |         |
|--------------------------------------------------------------------------------------|----------------------------------------------------------------------------------------------------|----------------------------------------------------------------------------------------------------|----------------------------|----------------------------|---------------------------|---------|
| Wir                                                                                  | nkelwagen                                                                                                    | Afrekenen                                                                                                    | Bevestiging                |                            |                           |         |
| Totaal te bet                                                                        | alen                                                                                                    |                                                                                                    |                            |                            |                           | € 25,00 |
| Bestelli                                                                             | ng afronden                                                                                                    |                                                                                                    |                            |                            |                           |         |
| Klik op ond<br>Na inschrij<br>een factuu<br>deze factuu<br>Het is mog<br>plaatsvinde | lerstaande knop om u<br>ving zult u via e-mail e<br>r ontvangen. Betaling<br>ur via een gestructure<br>elijk dat u deze factuu<br>en van deze activiteite | w bestelling af te ronder<br>een inschrijfbevestiging e<br>kan na het ontvangen va<br>erde mededeling. Opgel<br>Ir pas ontvangt na het<br>en! | n.<br>en<br>an<br>et:      |                            |                           |         |
| BESTELLI                                                                             | NG AFRONDEN                                                                                                    | >                                                                                                    |                            |                            |                           |         |
| VORIGE                                                                               |                                                                                                    |                                                                                                    |                            |                            |                           |         |
|                                                                                      | Indien u problemen                                                                                                    | ondervindt op de webshop, neer                                                                                                    | nt u best contact op met o | ns op het nummer 057/45 04 | 50 of info@heuvelland.be. |         |

Cookies policy v.5.3.0.19

| Winkelwagen                                                                                                    | Afrekenen                                                                                                    | Bevestiging                 |                                                               |  |  |  |
|----------------------------------------------------------------------------------------------------|----------------------------------------------------------------------------------------------------|-----------------------------|---------------------------------------------------------------|--|--|--|
| Hartelijk dank voor uw o<br>Hieronder vindt u een o<br>profielpagina.                                                                            | order.<br>werzicht van uw bestelling. V                                                                                        | U kunt deze lijst ook terug | winden in het onderdeel <u>historiek en overzichten</u> op uw |  |  |  |
| Spring de paasvakantie in! - Testtest Test<br>Spring de paasvakantie in op de airtrack, trampoline, springkastelen, Laat je acrobatische<br>truc |                                                                                                    |                             |                                                               |  |  |  |
| Datum: van 6-4-2021 Tot 7-4-2021                                                                                                    |                                                                                                    |                             |                                                               |  |  |  |
| Deelnemer: lesttest les                                                                                                    | λt.                                                                                                    |                             |                                                               |  |  |  |
| Indien u                                                                                                    | Indien u problemen ondervindt op de webshop, neemt u best contact op met ons op het nummer 057/45 04 50 of info@heuvelland.be. |                             |                                                               |  |  |  |
|                                                                                                    |                                                                                                    | Cookies policy v 5 2 0 19   |                                                               |  |  |  |

Na inschrijving ontvangt u via e-mail een bevestiging. Pas dan is de inschrijving defintief. Je krijgt de factuur nog niet onmiddellijk na inschrijving. De facturatie wordt meestal gedaan tijdens of de na de activiteiten.